### TUTORIAL PARA CANCELAMENTO DE MINICURSO

### Acesse: <u>www.sia.ufv.br</u> para realizar o cancelamento de seu minicurso.

| Simp                       | oósio de Integração Ad | cadêmica                                    |                      | Administração |
|----------------------------|------------------------|---------------------------------------------|----------------------|---------------|
|                            |                        | Escolha o campus UFV do qual você faz parte |                      |               |
|                            | Campus Viçosa          | Campus Florestal                            | Campus Rio Paranaiba |               |
|                            |                        |                                             |                      |               |
| UNIVERSIDADE FEDERAL DE VI | ÇOSA                   |                                             |                      |               |
|                            |                        | Gerado em 0,14 segundos.                    |                      |               |
|                            |                        |                                             |                      |               |
|                            |                        |                                             |                      |               |
|                            |                        |                                             |                      |               |
|                            |                        |                                             |                      |               |
|                            |                        |                                             |                      |               |

## Clique em "Acesso do participante"

| SIA > Campus Viçosa > Edições > C | Dutubro de 2018                                                                                                    | Outras edições                                                                                                    |  |
|-----------------------------------|----------------------------------------------------------------------------------------------------|----------------------------------------------------------------------------------------------------|--|
| Simp<br>Campus                    | DÓsio de Integração Acadêmica<br><sup>8 Viçosa</sup>                                                                                                    | Ciência para a Redução das Desigualdades<br>15 a 20 de outubro de 2018                                                                       |  |
| Apresentação                      | Apresentação                                                                                                    |                                                                                                    |  |
| Anais<br>Feira do Conhecimento    | A Universidade Federal de Viçosa, por meio da ação conjunta da Pró-Reitoria de<br>Cultura (PEC), promove entre os dias 15 a 20 de outubro de 2018, a nona edição do                                                                                                    | Pesquisa e Pós-Graduação (PPG), Pró-Reitoria de Ensino (PRE) e da Pró-Reitoria de Extensão e<br>Simpósio de Integração Acadêmica - SIA 2018. |  |
| Seminário                         | O SIA se consolida como atividade multicampi ampliando sua abrangência como evento institucional, que favorece o alargamento da ação social da nossa universidade sobre as                                                                                                    |                                                                                                    |  |
| Realização                        | comunidades locais. Desse modo, e concepido e programado conjuntamente pelos campi UEV Viçosa, UEV Florestal e UEV Rio Paranalba, adotando as áreas temáticas como princípio articulador das atividades acadêmicas, visando promover e consolidar a integração entre pesquisa, ensino e extensão na UEV.                                                       |                                                                                                    |  |
| Organização                       | O SIA conta com a participação de toda a comunidade. As apresentações de tra                                                                                                    | ibalhos são efetuadas por estudantes do Ensino Médio, da Graduação e da Pós-Graduação. Os                                                    |  |
| Edições Anteriores                | estudantes das Pós-Graduação, juntamente com os professores da UFV têm o papel fundamental de atuarem como Avaliadores das apresentações. Os minicursos são ministrados por professores e pelos estudantes de Doutorado, contam com a participação tanto de estudantes de graduação quanto de pós-graduação. A interação entre as diversas áreas e entre nosso |                                                                                                    |  |
| Emissão de Certificados           | professores e pelos estudantes de Doutorado, contan com a participação tanto de e                                                                                                    | nto antes de graduação quanto de pos-graduação. A interação entre as diversas areas e entre nosso<br>nto.                                    |  |
| Acesso do participante            | A realização do SIA se dá em paralelo às atividades da <u>Semana Nacional de Ciência</u><br>tem como tema "Ciência para a Redução das Desigualdades".                                                                                                    | e <u>Tecnologia - SNCT</u> , do Ministério da Ciência, Tecnologia, Inovações e Comunicações, que em 2018                                     |  |
| Formulário de inscrição           | A interdisciplinaridade e a transversalidade abordados no tema podem ser o diference<br>pode ser, de fato, utilizada como ferramenta para o alcance da melhoria de vida e do                                                                                                    | al para um projeto com grande impacto na sociedade, demonstrando que a popularização da ciência<br>empoderamento da população.               |  |
|                                   | Seguindo o mesmo tema da SNCT, a programação do evento incluirá palestras, semi<br>Sejam todos muito bem-vindos!                                                                                                    | nários, apresentação de trabalhos (painel e oral), minicursos e atividades culturais.                                                        |  |

-

#### Insira seu CPF e sua SENHA de acesso aos sistemas administrativos da UFV.

| SIA > Campus Viçosa > Edições > Out   | bro de 2018 Outras edições                                                                       |
|---------------------------------------|--------------------------------------------------------------------------------------------------|
| Simp<br>Campus V                      | Ó <del>sio de Integração Acadêmica</del><br>Is a 20 de outubro de 2018<br>içosa                  |
| Apresentação                          | Acesso do participante                                                                           |
| Anais                                 |                                                                                                  |
| Feira do Conhecimento                 | U Caso seja estudante ou funcionario da UEV, informe a mesma senha utilizada em outros sistemas. |
| Seminário                             | CPF:                                                                                             |
| Realização                            | Senha de acesso:                                                                                 |
| Organização                           |                                                                                                  |
| Edições Anteriores                    | Acessar Criar senha                                                                              |
| Emissão de Certificados<br>Anteriores |                                                                                                  |
| Propostas de minicurso                |                                                                                                  |
| Acesso do participante                |                                                                                                  |
| Formulário de inscrição               |                                                                                                  |
| UNIVERSIDADE FEDERAL DE VIÇ           | DSA .                                                                                            |

## Atenção para o próximo passo: escolha somente o minicurso para o qual deseja o cancelamento.

| SIA > Campus Viçosa > Edições > Outubro de 2018   Outras edições     Simpósio de Integração Acadêmica   Ciência para a Redução das Desigualdades<br>15 a 20 de outubro de 2018 |                                                                    |                           |   |                      |
|----------------------------------------------------------------------------------------------------|--------------------------------------------------------------------|---------------------------|---|----------------------|
| 🚿 MARIA DA SILVA                                                                                                    |                                                                    |                           |   | Sair                 |
| Apresentação                                                                                                    | Informações da inscrição no evento                                 |                           |   |                      |
| Anais                                                                                                    | Nome completo MARIA DA STIVA                                       |                           |   |                      |
| Feira do Conhecimento                                                                                                    | CPF                                                                | 000.000.000               |   |                      |
| Seminário                                                                                                    | Email                                                              | maria@ufy.br              |   |                      |
| Realização                                                                                                    | Matrícula PGP                                                      | 00000                     |   |                      |
| Organização                                                                                                    | Limitações físicas                                                 | Nenhuma                   |   |                      |
| Edições Anteriores                                                                                                    | Data de inscrição                                                  | 19/06/2018 10:22:23       |   |                      |
| Emissão de Certificados<br>Anteriores                                                                                                    | Taxa de inscrição 19/06/2010 10.22.23                              |                           |   |                      |
| Acesso do participante                                                                                                    | Minicursos inscritos                                               |                           |   |                      |
| Informações da inscrição                                                                                                    |                                                                    | -                         |   |                      |
| Excluir inscrição                                                                                                    | ID da<br>inscrição                                                 | ID da Título do minicurso |   | Situação             |
| Inscrever em minicurso                                                                                                    | 10385 Teste Curso de redação empresarial                           |                           | 1 | Inscrição confirmada |
| Sair                                                                                                    | Clique no minicurso para o qual deseja o cancelamento da inscrição |                           |   |                      |
| Formulário de inscrição                                                                                                    | Inscrever em minicurso                                             |                           |   |                      |
| WIVERSIDADE FEDERAL DE VIÇ                                                                                                    | OSA                                                                |                           |   |                      |

## Clique em "Cancelar inscrição".

| SIA > Campus Viçosa > Edições > Ou                           | SIA > Campus Viçosa > Edições > Outubro de 2018 |                                                 | Outras edições                                                         |  |
|--------------------------------------------------------------|-------------------------------------------------|-------------------------------------------------|------------------------------------------------------------------------|--|
| Simpósio de Integração Acadêmica<br><sub>Campus Viçosa</sub> |                                                 |                                                 | Ciência para a Redução das Desigualdades<br>15 a 20 de outubro de 2018 |  |
| 🚿 MARIA DA SILVA                                             |                                                 |                                                 | Sair                                                                   |  |
| Apresentação                                                 | Detalhes de inscr                               | Detalhes de inscrição                           |                                                                        |  |
| Anais                                                        | Minicurso                                       | Teste Curso de redação empresarial              |                                                                        |  |
| Feira do Conhecimento                                        | Turma                                           | 1                                               |                                                                        |  |
| Seminário                                                    | Horários e locais                               | 20/06/18, guarta-feira, de 08:00 a 12:00; Museu |                                                                        |  |
| Realização                                                   | Situação                                        | Inscrição confirmada                            |                                                                        |  |
| Organização                                                  |                                                 | 3                                               |                                                                        |  |
| Edições Anteriores                                           |                                                 | Cancelar inscriçi                               | ão                                                                     |  |
| Emissão de Certificados<br>Anteriores                        |                                                 |                                                 |                                                                        |  |
| Acesso do participante                                       |                                                 |                                                 |                                                                        |  |
| Informações da inscrição                                     |                                                 |                                                 |                                                                        |  |
| Excluir inscrição                                            |                                                 |                                                 |                                                                        |  |
| Inscrever em minicurso                                       |                                                 |                                                 |                                                                        |  |

### Confirme o cancelamento da inscrição.

| SIA > Campus Viçosa > Edições > O     | utubro de 2018                                                     | Outras edições                                                         |
|---------------------------------------|--------------------------------------------------------------------|------------------------------------------------------------------------|
| Simp<br>Campus                        | oósio de Integração Acadêmica<br><sup>Viçosa</sup>                 | Ciência para a Redução das Desigualdades<br>15 a 20 de outubro de 2018 |
| 🎢 MARIA DA SILVA                      |                                                                    | Sair                                                                   |
| Apresentação                          | Cancelar inscrição                                                 |                                                                        |
| Anais                                 | Minicurso: Teste Curso de redação empresarial                      |                                                                        |
| Feira do Conhecimento                 | Turma: 1                                                           |                                                                        |
| Seminário                             | Horários e locais: 20/06/18, quarta-feira, de 08:00 a 12:00; Museu |                                                                        |
| Realização                            | Situação: Inscrição confirmada                                     |                                                                        |
| Organização                           |                                                                    |                                                                        |
| Edições Anteriores                    | Deseja realmente cancelar a înscrição?                             |                                                                        |
| Emissão de Certificados<br>Anteriores | Atenção: Esta ação não poderá ser desfeita.                        |                                                                        |
| Acesso do participante                | Sim                                                                |                                                                        |
| Informações da inscrição              | Sim Nao                                                            |                                                                        |
| Excluir inscrição                     |                                                                    |                                                                        |
| Inscrever em minicurso                |                                                                    |                                                                        |

# Inscrição em minicurso cancelada com sucesso.

| 🎢 MARIA DA SILVA                      |                                    |                                 | Sair |  |
|---------------------------------------|------------------------------------|---------------------------------|------|--|
| Apresentação                          | 💿 Inscrição cancelada com sucesso. |                                 |      |  |
| Anais                                 |                                    |                                 | _    |  |
| Apresentação                          | Informações da ins                 | crição no evento                |      |  |
| Anais                                 | Nome completo                      | MARIA DA SILVA                  |      |  |
| Feira do Conhecimento                 | CPF                                | 000.000.000-00                  |      |  |
| Seminário                             | Email                              | maria@ufv.br                    |      |  |
| Realização                            | Matrícula PGP                      | 00000                           |      |  |
| Organização                           | Limitações físicas                 | Nenhuma                         | _    |  |
| Edições Anteriores                    | Data de inscrição                  | 19/06/2018 10:22:23             | _    |  |
| Emissão de Certificados<br>Anteriores | Taxa de inscrição                  |                                 |      |  |
| Acesso do participante                | Minicursos inscritos               |                                 |      |  |
| Inscrever em minicurso                |                                    |                                 |      |  |
| Sair                                  | Nenhuma inscrição registra         | 💿 Nenhuma inscrição registrada. |      |  |
| Formulário de inscrição               |                                    | Inscrever em minicurso          |      |  |
| WIVERSIDADE FEDERAL DE VIÇOSA         |                                    |                                 |      |  |